# FX PL@NET – ELEKTRONICZNA Platforma Walutowa 24H/7 DNI w Tygodniu\*

\* Transakcje TODAY zawierane za pośrednictwem internetowej platformy walutowej dostępne codziennie w trybie 24H/7 dni w tygodniu, szczegółowy wykaz godzin dostępny jest na stronie internetowej: https://www.bnpparibas.pl/przedsiebiorstwa/bankowosc-internetowa/fx-planet

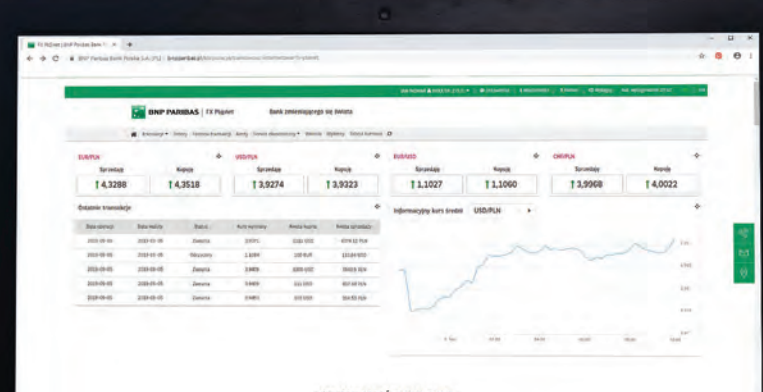

POZNAJ KORZYŚCI FX PL@NET

# PODRĘCZNIK UŻYTKOWNIKA FX PL@NET

22 563 88 70 | WWW.BNPPARIBAS.PL

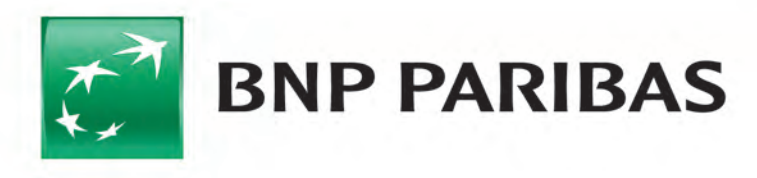

Bank zmieniającego się świata

# 1 | Nowa funkcjonalność w systemach GOonline Biznes oraz GOonline

W systemach GOonline Biznes oraz GOonline udostępniliśmy nową funkcjonalność: elektroniczną platformę walutową FX Pl@net (**zakładka o nazwie FX Pl@net**). Pozwala ona na realizację transakcji wymiany walut w trybie online\*, co umożliwia samodzielne zawieranie transakcji pomiędzy rachunkami firmowymi.

Menu elektronicznej platformy walutowej zawiera następujące zakładki:

- ✓ Transakcje
- ☑ Oferty
- Historia transakcji
- ☑ Alerty (Alerty kursowe)
- ☑ Serwis ekonomiczny
- ☑ Wykresy
- 🗹 Tabela kursowa

|                      | Transakcje • Ofer      | ty Historia transal | icji Alerty Serwis ekono | omiczny • Wisioski s | Nykresy Tabeta kursowa |                          |                     |                      |          |
|----------------------|------------------------|---------------------|--------------------------|----------------------|------------------------|--------------------------|---------------------|----------------------|----------|
| EUR/PLN<br>Sprzedaje | FX Spot.<br>FX Forward |                     | USD/PLN<br>Sprzeda       | ue.                  | Kupuje                 | EUR/USD<br>Sprzedaje     | Kapoje              | CHF/PLN<br>Sprzedaje | Kupuje   |
| 1 4,6037             | FX Multiforward        | 4                   | 1 3,94                   | 82                   | 1 3,9589               | 1,1687                   | 1,1758              | t 4,3330             | 1 4,3460 |
|                      | FX Swap                | _                   |                          | ~                    |                        |                          | ~                   |                      |          |
| Ostatnie transakcje  | przelewu               | 19                  |                          |                      |                        | Informacyjny kurs średni | na dzień 29-10-2020 | EUR/PLN              | - 19     |
| Data operacji        | Data waluty            | Status              | Kurs wymlany             | Kwota kupna          | Kwota sprzedaty        |                          |                     |                      |          |
| 2020-10-29           | 2020-11-19             | Zawarta             | 4,6413                   | 2 000,00 EUR         | 9 282,60 PLN           |                          |                     |                      |          |
| 2020-10-29           | 2020-11-03             | Zawarta             | 4,6522                   | 1 000,00 EUR         | 4 652,20 PLN           |                          |                     |                      |          |
| 2020-10-28           | 2020-10-28             | Zawarta             | 1,1689                   | 100,00 USD           | 85,55 EUR              |                          |                     |                      |          |
| 2020-10-28           | 2020-10-28             | Zawarta             | 0.9053                   | 10,00 EUR            | 9.05 GBP               |                          |                     |                      |          |
| 2020-10-28           | 2020-10-28             | Zawarta             | 1,1738                   | 10.00 EUH            | 11,74 USD              |                          |                     |                      |          |

\* Transakcje TODAY zawierane za pośrednictwem internetowej platformy walutowej dostępne codziennie w trybie 24H/7 dni w tygodniu, szczegółowy wykaz godzin dostępny jest na stronie internetowej: https://www.bnpparibas.pl/przedsiebiorstwa/bankowosc-internetowa/fx-planet

#### 2 | Pierwsze logowanie USTAWIENIA

Poniżej przedstawiamy logowanie w zależności od posiadanej bankowości elektronicznej. **GOonline Biznes:** 

W celu skorzystania z nowej platformy transakcyjnej należy:

- ⇒ zalogować się do systemu bankowości internetowej **GOonline Biznes**.
- ⇒ W panelu głównym kliknąć na "FX Pl@net" na pionowym pasku funkcyjnym po lewej stronie.

| Popranšina vernja tyramo-                             |         | Czas sest 1453 C PRZEDŁUŻ                                              |                                      |                                  | a 9                     | K XXX Sp. z e.e. 🗸 🕞 Wyloguj     |
|-------------------------------------------------------|---------|------------------------------------------------------------------------|--------------------------------------|----------------------------------|-------------------------|----------------------------------|
| BNP PARIBAS                                           | •       | Podsumowanie r                                                         | achunków                             |                                  |                         |                                  |
| <ul> <li>Obsługa zleceń</li> <li>Płatności</li> </ul> | *       | Saldo dostępne<br>Saldo ksręgowe                                       | 1 038 044,23 PLN<br>1 038 510,85 PLN | 108 152,20 EUR<br>119 554,95 EUR | +233,31 uso<br>0,00 uso | 0,00 TRY<br>-1 536,40 TRY        |
| karty<br>Lokaty                                       | 0       | Lista rachunków                                                        |                                      |                                  |                         |                                  |
| Finansowanie handlu<br>Wnłoski i dyspozycje           | * * (3) | Wszystkie Biezące Pomocn                                               | Q. Store pitty,                      | •                                | The second second       | 🗸 Pokaž więcej 🤟                 |
|                                                       |         | Nazwa rachunku a Numer rachunku a                                      |                                      |                                  |                         | Saldo dostępne o<br>Księgowe o   |
|                                                       |         | <ul> <li>Ráchunek biezący</li> <li>71 1600 1127 6003 0122 (</li> </ul> | 0401-0001                            |                                  |                         | 0,69 PLN 234,00 PLN              |
|                                                       |         | RACHUNEK BIEZĄCY<br>44 1600 1127 0003 0122                             | 0001 30001                           |                                  |                         | 17 711,06 PLN 17 945,17 PLN      |
|                                                       |         | Rachunek USD     86 1600 1127 0003 0122                                | 08013003                             |                                  |                         | -233,31 USD 1% 1<br>0,00 USD     |
|                                                       |         | Richunek EUR123<br>16 1800 1127 0003 0122 1                            | OBGL/XXXV                            |                                  |                         | 108 152,20 EUR 10 108 451,20 EUR |
|                                                       |         | placowey555<br>04 1600 1127 0003 0122 :                                | 0000 10000 -                         |                                  |                         | 1 015 219,62 PLN                 |

#### GOonline:

Aby skorzystać z nowej platformy transakcyjnej należy zalogować się do systemu bankowości internetowej **GOonline**. Na głównym pasku (u góry ekranu prezentowanego poniżej) znajduje się zakładka **Usługi**. Po kliknięciu na tę zakładkę należy kliknąć w **FX Pl@net – Wymieniaj waluty**.

| Start Przelewy Moje Finanse Historia Usługi Oferta Kontakt                                                                                                    | 🥭 🖂 Profil firmowy ~ Wyłaguj                                                                                                    |
|----------------------------------------------------------------------------------------------------|----------------------------------------------------------------------------------------------------|
| <b>eUrząć</b><br>Sprawy urzędowe prosto z bankowości internetowej, bez wychodzenia z domu.<br><b>Dofinansowanie PFR Mój profil</b><br>Tu możesz ubiegać się o dofinansowanie dla swojej firmy, w ramach tarczy antykryzysowej.                                                                                                    | ① Ustugi<br>Na tej stronie znajdziesz odnośniki do naszych seńwisów<br>zewnętrznych, takich jak kantor FX Pl@net oraz<br>poratalu investycyjnego Sidoma Web, załatwisz sprawy<br>urzędowe oraz skorzystasz z dodatkowych usług w<br>ramach Goonline. |
| Aplikacje finansowe         Szybir i wygodny dostęp do Twojego rachunku maklerskiego oraz platformy wymiany walut.         Sidoma Web (nne aplikacje         Nie posiadasz dostępu do Sidoma Web W celu jego uzyskania skontaktuj się z oddziałem banku.         FX Plgnet Wymień waluty         Wymiana walut i składanie zleceń 24H/5 dni, bez wychodzenia z domu. | Wniosek o subwencję dla<br>przedsiębiorców<br>Dofinansowanie w ramach Tarczy<br>Anthry zysowa<br>I Dowiedz się więcej                                                                                                    |
| <b>Dodatkowe usługi</b><br>Dostęp do dodatkowych usług, wspierających Twój świat finansów.                                                                                                    |                                                                                                    |

➡ Każdy nowy użytkownik logujący się po raz pierwszy do elektronicznej platformy walutowej będzie widział standardowy ekran strony startowej.

➡ Przechodząc do ustawień, w dowolnym momencie będzie można dostosować wygląd strony głównej do własnych potrzeb.

|                     | Transakeje • Ojerty           | Historia transak | cji Alerty Serwis ekono | miczny • Wnioski w | ykresy – Tabéta kursowa |                          |                     |          |          |
|---------------------|-------------------------------|------------------|-------------------------|--------------------|-------------------------|--------------------------|---------------------|----------|----------|
| EUR/PLN             | FX Spot.<br>FX Forward        |                  | USD/PLN                 |                    | Funcia                  | EUR/USD                  | Konnia              | CHF/PLN  | Kanala   |
| t 4 6037            | FX Multiforward               | 4                | 1 3 944                 | 82                 | t 3 9589                | 1 1687                   | t 1 1758            | t 4 3330 | t 4 3460 |
| 1 4,0007            | FX Swap                       | · · · ·          | 1 3,54                  | ~                  | 1 3,3303                | 1,1007                   | 1 2,27 50           | 14,0000  | 1 4,5400 |
| Ostatnie transakcje | FX pod Dyspuzycję<br>przetewu |                  |                         |                    |                         | Informacyjny kurs średni | na dzień 29-10-2020 | EUR/PLN  | - 19     |
| Data operacji       | Data walvty                   | Status           | Kurs wymlany            | Kwota kupna        | Kwota sprzedaży         |                          |                     |          |          |
| 2020-10-29          | 2020-11-19                    | Zawarta          | 4,6413                  | 2 000,00 EUR       | 9 282,60 PLN            |                          |                     |          |          |
| 2020-10-29          | 2020-11-03                    | Zawarta          | 4,6522                  | 1 000,00 EUR       | 4 652,20 PLN            |                          |                     |          |          |
| 2020-10-28          | 2020-10-28                    | Zawarta          | 1,1689                  | 100,00 USD         | 85,55 EUR               |                          |                     |          |          |
| 2020-10-28          | 2020-10-28                    | Zawarta          | 0,9053                  | 10,00 EUR          | 9,05 G8P                |                          |                     |          |          |
| 2020-10-28          | 2020-10-28                    | Zawarta          | 1,1738                  | 10.00 EUH          | 11,74 USD               |                          |                     |          |          |

⇒ Ustawienia elektronicznej platformy walutowej.

| USTAWIE<br>Ustawier<br>P.L<br>EN<br>3<br>DOMYSLIVY<br>Firma | NIA<br>le języka<br>POWład<br>ofertal<br>sws<br>PROFIL<br>Przykładowa sp. z o o | domienia dla<br>Liertów | Roman<br>All 1000000<br>west samplespeakingle.pl                         | tawinak |  |
|-------------------------------------------------------------|---------------------------------------------------------------------------------|-------------------------|--------------------------------------------------------------------------|---------|--|
| 3 DOMYSUN<br>Firma                                          | ile języka<br>Operutal<br>Słas<br>PROFIL<br>Przykładowa sp. z o o               | Somienia dia<br>liertów | 22.ptrz mi<br>sonar sume<br>45 100200300<br>wrt.uw<br>esamplegesample gi | tawini  |  |
| 3 DOMYŠUN<br>Firma                                          | <b>PROFIL</b><br>Przykładowa sp. z o o:                                         |                         |                                                                          |         |  |
| 4 USTAWIEN                                                  | A DLA Firma Przykładowa sp. z o.o.                                              |                         |                                                                          |         |  |
| <ul> <li>Firma</li> <li>Ekran sta</li> <li>Wyter</li> </ul> | Przykładowa sp. z o.o.                                                          | 6 Ustawienia wy         | rkresu                                                                   |         |  |
| 7 Ekran str<br>Ekran str                                    | artowy - kursy walut                                                            | 8 Domysine rach         | huniki                                                                   |         |  |

W dowolnym momencie można dostosować ustawienia ekranu startowego platformy, dzięki poniższym parametrom:

#### 1. Ustawienie języka aplikacji

Określenie, czy platforma przy każdym logowaniu ma być w języku polskim, czy w angielskim.

#### 2. Powiadomienia dla Ofert/Alertów

Zarządzanie powiadomieniami o realizacji Ofert/Alertów poprzez wiadomości e-mail lub SMS.

Chcąc w pełni korzystać z funkcjonalności w zakresie Ofert oraz Alertów kursowych, należy w zależności od wybranego kanału powiadomienia wprowadzić dane z prawej strony ekranu – nr telefonu lub adres e-mail.

#### 3. Domyślny profil

Możliwość wyboru domyślnej firmy dostępne zawsze przy logowaniu do aplikacji.

Można przełączać się między różnymi profilami ręcznie, klikając kolejno w nazwę profilu na górze strony, a następnie w wybrany profil, na który chcemy się przełączyć.

|                      |                                     | -                  | an No     | Nak 🕹 FILINA INSP 2007- 🕴 🕮 🗉 |              |
|----------------------|-------------------------------------|--------------------|-----------|-------------------------------|--------------|
| BNP PARIE            | AS FX Plenet DEMO B                 | a Wybierz firmę    | )         | <                             |              |
| Oferty Historia bran | sakoji Alerty Wywresy Tsbela kursow | FIRMA 1 SP. Z 0.0. |           |                               |              |
|                      |                                     | FIRMA 2 SP. Z 0.0. | 2         | 1000                          | CHE/DIN      |
|                      | USD/PLN                             |                    |           |                               | CLARITO CLAR |
| Кирије               | USD/PLN<br>Sprzedaję                | Kupoję             | Sprzedaję | Kupuje                        | Sprzedaję    |

#### 4. Ustawienia dla XXXX sp. z o.o.

Wybieranie firmy, dla której użytkownik chce zmienić ustawienia na stronie głównej.

#### 5. Ekran startowy

Włączanie lub wyłączanie interesujących użytkownika informacji prezentowanych na ekranie startowym.

#### 6. Ustawienia wykresu

Wybieranie domyślnej pary walutowej, wyświetlanej zawsze na stronie głównej po zalogowaniu.

#### 7. Ekran startowy - kursy walut

Zarządzanie dostępnymi kursami wyświetlanymi na stronie głównej (można wybrać do 4 kwotowań). Jeśli ma być wyświetlana inna para walut, wystarczy odznaczyć jedną, a zaznaczyć kolejną.

#### 8. Domyślne rachunki

Możliwość wyboru rachunków domyślnych, pomiędzy którymi będą dokonywane transakcje wymiany walut.

⇒ Dokonane zmiany należy zapisać, używając przycisku w prawym górnym rogu – Zapisz ustawienia.

# 3 Nowa TRANSAKCJA

Pierwsza zakładka **Transakcje** dotyczy zawierania transakcji (sprzedaży lub kupna walut) dostępnych dla użytkownika zgodnie z postanowieniami umowy zawartej z Bankiem.

Prezentowane są tutaj aktualne kursy walut (dla par walutowych zdefiniowanych wcześniej w Ustawieniach).

| 1                   | Transière • Ofern              | Historia transal | icy Alerty Servin elan | anarzny • Wniaski n | Nykresy   Tabela kursowa |                          |                     |                      |          |
|---------------------|--------------------------------|------------------|------------------------|---------------------|--------------------------|--------------------------|---------------------|----------------------|----------|
| UR/PLN<br>Sprzedaję | FX Spot<br>FX Ferward          |                  | USD/PLN<br>Sprzeda     | ie                  | Kupuje                   | EUR/USD<br>Sprzedaję     | Kupuję              | CHF/PLN<br>Sprzedaję | Kupuje   |
| 1 4,6037            | FX Multiforward                | 4                | 1 3,94                 | 82                  | 1 3,9589                 | 1,1687                   | 1,1758              | t 4,3330             | 1 4,3460 |
|                     | FX Swap                        | _                |                        | ~                   |                          |                          | ~                   | ~                    |          |
| Ostatnie transäkcje | bisejewn<br>Ar frag pystoracti |                  |                        |                     |                          | informacyjny kurs średni | na dzień 29-10-2020 | EUR/PLN              |          |
| Data operacji       | Data waisty                    | Status           | Kars wymiany           | Kwota kupna         | KNOIA SO/Zedaży          |                          |                     |                      |          |
| 2020-10-29          | 2020-11-19                     | Zawarta          | 4,6413                 | 2 000.00 EUR        | 9 282,65 PLN             |                          |                     |                      |          |
| 2020-10-29          | 2020-11-01                     | Zawarta          | 4.6527                 | 1 000,00 FUR        | 4 452,20 PLN             |                          |                     |                      |          |
| 2020-10-28          | 2020-10-28                     | Zawarta          | T 1699                 | 100,00 USD          | 85,55 EUR                |                          |                     |                      |          |
| 2020-10-28          | 2020-10-28                     | Zawarta          | 0,9053                 | 10,00 EUR           | 9.05 GBP                 |                          |                     |                      |          |
| 2020-10-28          | 2020-10-28                     | Zawarta          | 1,1738                 | 10,00 EUR           | 11,74 (/50               |                          |                     |                      |          |

#### 3.1 | TRANSAKCJA SPRZEDAŻY / KUPNA WALUTY (FX SPOT)

W celu zawarcia transakcji należy:

**a.** na ekranie głównym wybrać stronę transakcji na widocznym kwotowaniu: **sprzedaję** lub **kupuję** albo

**b.** najechać kursorem na zakładkę **Transakcje**, a następnie wybrać jej rodzaj (FX SPOT).

➡ Po wybraniu strony transakcji lub odpowiedniej pary walutowej należy przejść do panelu szczegółów danej transakcji.

| NOWA TRANSAKCJA - FX SPOT                                                |                                                               |
|--------------------------------------------------------------------------|---------------------------------------------------------------|
| EUR/PLN 2                                                                | 3                                                             |
| encev Handskop<br>→ Kupuję → → 2500                                      | EUR+ 23-10-2019                                               |
| A MORANA WALIFTY DW<br>RWALIFTY DW<br>1816001055000232111236(x00)<br>EUR | моляки мишлу и пл.<br>R.BIE22CY<br>7316001055000232111238000C |
| Kupuję 2 500 E<br>Kurs wy                                                | UR za 10 733,50 PLN<br>/miany 1 4,2934                        |
| Anuluj                                                                   | Zatwierdzenie transakcji                                      |

Wszystkie pola mają możliwość modyfikacji. W celu zawarcia transakcji należy uzupełnić niezbędne informacje, tj.:

- 1. Wybrać Rodzaj Transakcji (Sprzedaję/Kupuję).
- 2. Wpisać Kwotę Transakcji
- 3. Wybrać Dzień Rozliczenia (Dzień Rozliczenia uzależniony jest od posiadania limitu\* przez Klienta).
  - \* limit SPOT jest bezpłatny, w celu uzyskania go należy skontaktować się z Opiekunem/Doradcą lub biurem e-commerce 🔇 +48 22 563 88 70.

Dla Klientów nieposiadających limitu dostępne są tylko transakcje rozliczające się w dniu bieżącym (TODAY)

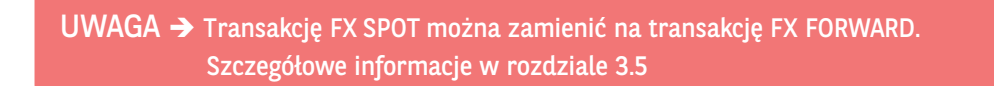

**4. Sprawdzić/wybrać rachunki**, poprzez które dokonywane będzie przewalutowanie środków z tytułu zawartej transakcji. Rachunki do transakcji pojawiają się automatycznie, jeśli wcześniej zostały oznaczone w ustawieniach jako **domyślne**. Przy każdym rachunku w chwili składania transakcji widoczne jest aktualne saldo posiadanych środków.

Po wprowadzeniu/sprawdzeniu wszystkich danych transakcji w celu jej zawarcia/potwierdzenia należy skorzystać z przycisku Zatwierdzenie transakcji.

Transakcja zatwierdzana jest natychmiastowo, a na ekranie zostaną wyświetlone jej szczegóły.

| ENP PARIBAS FX Planet Eank zmieniającego<br>Transkę - Opry restara transkęj Alery Serve sonoscory - V<br>NOWA TRANSAKCJA - FX SPO<br>rak skiar<br>EUR/PLN<br>HOCKY TRANSAKT<br>Kupuję + | Autor Recretational & France Recretations of<br>Szczegóły transakcji<br>WKISIO000317<br>Trodiko<br>TODAY<br>BIDS TRICKIC<br>Zawarty<br>Kurtowi<br>EUR/PLN<br>SPURUMA<br>10733375<br>MINIKA<br>2500<br>ROLANIZZINI<br>2019-10-23 | он на те О (Лазания)<br>операна<br>10-2019 | O Woldgel Aut. stylegowarte 77 | 17 ic 18 |
|----------------------------------------------------------------------------------------------------|----------------------------------------------------------------------------------------------------|--------------------------------------------|--------------------------------|----------|
| Anutuj                                                                                                    | Ni Marchini<br>Nationali<br>Taflootooloogaatiitaaskooo<br>Katomaa<br>42995<br>Margine<br>2019-10-23, 1324<br>PoBleR2 S2CZEGOUY TRANSAKCII<br>Zamkr                                                                              | nj                                         |                                | 8        |

### 3.2 | FX FORWARD

Transakcja **FX FORWARD** pozwala rozliczyć transakcję w określonym dniu w przyszłości po kursie ustalonym w chwili zawarcia transakcji.

Możliwe są dwa rozliczenia transakcji FX FORWARD:

- **FORWARD**: wymiana waluty po ustalonym kursie w dniu rozliczenia
- ☑ NDF: rozliczenie różnicami kursowymi dla danej pary walutowej (różnica między kursem Forward, a kursem wskazanym przez NBP – fixing NBP na dwa dni robocze przed wybraną datą rozliczenia transakcji).

Aby zawrzeć transakcję FX FORWARD należy wybrać/uzupełnić pola:

- 🗹 Para Walutowa
- 🗹 Rodzaj Transakcji (kupno/sprzedaż)
- 🗹 Kwota
- Dzień rozliczenia (jeżeli z poziomu wprowadzania transakcji FX SPOT wybrana zostanie data rozliczenia powyżej dwóch dni roboczych w przód, pojawi się okienko RODZAJ TRANSAKCJI TERMINOWEJ: FORWARD/NDF, a platforma zinterpretuje tę transakcję, jako FX FORWARD/NDF).
- Po wybraniu/uzupełnieniu wspomnianych wyżej pól, pojawi się Kurs wymiany dla tej transakcji.
   W celu zawarcia transakcji należy jeszcze sprawdzić rachunki, między którymi ma nastąpić przewalutowanie/wybrać odpowiednie rachunki, a następnie zatwierdzić transakcję, klikając Zatwierdzenie transakcji.

| NOWA TRANSAKCJA - FX                         | FORWARD |                |                                     |               |                                                                                                    |  |  |
|----------------------------------------------|---------|----------------|-------------------------------------|---------------|----------------------------------------------------------------------------------------------------|--|--|
| BARA WIRUT<br>EUR/PLN<br>BOORN THINGMESE<br> | •       | киота<br>22000 | EUR+ 28-10-2019                     | RODEN TRAVERS | The second second secon |  |  |
| RACHUREK WALUTY W BUR                        |         |                | RACHUNER WALLTY W PLN<br>R. BIEŻACY |               |                                                                                                    |  |  |

# 3.3 | FX MULTIFORWARD

Funkcjonalność **FX MULTIFORWARD** pozwala szybko i wygodnie zawrzeć wiele różnych transakcji **FX FORWARD**.

W celu jednoczesnego zawarcia kilku transakcji FX FORWARD należy z zakładki Transakcje wybrać **FX MULTIFORWARD**, a następnie wybrać/uzupełnić pola:

- 🗹 1. Para Walutowa
- 2. Rodzaj Transakcji (kupno/sprzedaż)
- ☑ 3. Rodzaj Transakcji Term. (FORWARD lub NDF)

Potem kolejno dla każdej transakcji FX FORWARD należy określić

- ☑ 4. Kwotę Transakcji
- 🗹 5. Dzień rozliczenia

Aby dodać kolejną transakcję FX FORWARD należy kliknąć w zieloną ikonkę 🛟

Aby usunąć nadmiarową transakcję FX FORWARD wystarczy kliknąć w czerwoną ikonkę 😥 z lewej strony transakcji.

Po uzupełnieniu wymienionych wyżej pól dla każdej transakcji FX FORWARD pojawi się **Kwota Rozliczenia** i **Kurs Wymiany**.

| 240 📰 | BNP PARIB                                 | AS   FX Pl@net                                           | Bank      | r zmieniającego się<br>r• Wnioski Wykresy | świata<br>• Tabela Kurso | HA PRZYKLADOWSKA 🛦 Tr                  | rma Przykła                    | ilowa sp 2 i i o 🕆        | O Listawirnia | i Wialium  | isci   7 Porno | :   O wilapi | Aut: wykrypwanie 28132 |  |
|-------|-------------------------------------------|----------------------------------------------------------|-----------|-------------------------------------------|--------------------------|----------------------------------------|--------------------------------|---------------------------|---------------|------------|----------------|--------------|------------------------|--|
|       | NOWA                                      | TRANSAKC                                                 | JA - FX M | NULTIFORWAR                               | D                        |                                        | 2                              |                           |               |            | 3              |              |                        |  |
|       | PARA WALLST<br>EUR/P                      | 'LN                                                      |           | •                                         | Kupuję                   |                                        | • -                            | воваж твичению            | intee<br>ard  | NDF        |                |              |                        |  |
|       | 4                                         | KWOTA TRANSAKCI - 1<br>10 000                            | EURF      | KWOTA ROZUCZENIA<br>46 522,00             | 5<br>PLN F               | 03-11-2020                             | 1                              | KURS WYMMANY<br>1 4,6522  | 0             | ********** |                |              |                        |  |
|       | 8                                         | KANOTA TRANSANCH - 2<br>20 000                           | EUR +     | KAWOTA ROZLICZENIA<br>92 850,00           | PLN+                     | DZER ROZUZZENA<br>27-11-2020           |                                | киез ичтнылит<br>1 4,6425 | 0             |            |                |              |                        |  |
|       | •                                         | киета тализикој - з<br>15 000                            | EUR+      | KWOTK ROPLICZENIA<br>69 627,00            | PLNK                     | оден нодисления<br>24-11-2020          | ×.                             | KURS WYMMANY<br>4,6418    | 0             |            |                |              |                        |  |
|       | RACHUNEK V<br>R.WALU<br>161600<br>Saldo 6 | ALUTY W EUE<br>TOWY<br>117200023304920<br>894 944,81 EUR | 7,0002    |                                           |                          | R.BIEZACY<br>281600117<br>Saldo 8 571  | WRUN<br>20002330/<br>633,8 PLN | 9207XXXX                  |               |            |                |              |                        |  |
|       |                                           |                                                          |           | Kupuję                                    | 3 transal<br>45 000 l    | kcje FX FORWA<br>EUR za <b>208 9</b> 9 | RD<br>99,00 P                  | LN                        |               |            |                |              |                        |  |
|       |                                           | Anuluj                                                   |           |                                           |                          | Zatwien                                | izenie tr                      | ansakcji                  |               |            |                |              |                        |  |

➡ Po wprowadzeniu/sprawdzeniu wszystkich warunków transakcji w celu jej zawarcia/potwierdzenia należy skorzystać z przycisku Zatwierdzenie transakcji.

➡ Transakcje FX FORWARD zatwierdzane są natychmiastowo, a na ekranie zostaną wyświetlone ich szczegóły.

Każda z zawartych transakcji jest widoczna pojedynczo w **Historii Transakcji** jako FORWARD.

|                                                                                                    | <u> </u>                                                                                                    | ANNA PRZYK                                                                           | LADOWSKA 🛦 Him                                                                   | sa Przykładowa                               | 19266 -   <b>9</b> 6                                       | Istawienia   - i Wiadomise | 7 Porrec | C wylegy | Aut. wylogowanie 28 32 | =.] Ø |
|----------------------------------------------------------------------------------------------------|----------------------------------------------------------------------------------------------------|--------------------------------------------------------------------------------------|----------------------------------------------------------------------------------|----------------------------------------------|------------------------------------------------------------|----------------------------|----------|----------|------------------------|-------|
| BNP PARIBAS   FX Planet                                                                                                    | Szczegóły transakcji                                                                                                    |                                                                                      |                                                                                  |                                              | -                                                          |                            |          |          |                        |       |
| 🐐 Transakoje - Oferty Historia Iransakoji "Herry Berwis ekc                                                                                                    | TIT DENAL                                                                                                    |                                                                                      |                                                                                  |                                              |                                                            |                            |          |          |                        |       |
| NOWA TRANSAKCJA                                                                                                    | EUR/PLN                                                                                                    |                                                                                      |                                                                                  |                                              |                                                            |                            |          |          |                        |       |
| MARABELT<br>EUR/PLN<br>MININA MARABER - 1<br>10 000<br>MININA MARABER - 2<br>20 000<br>MININA MARABER - 3<br>MININA MARABER - 3<br>MININA MARA | ALADUME<br>FEIGODI12000233049207X00X<br>PROFINE<br>20100112000233049207X00X<br>belowit/<br>2020-10-29, 11:43<br>menti matuka:<br>UWK2010034558 10 000,00<br>TWK2010034558 15 000,00<br>3 FX Forward Kupno | 5952802 PM<br>46 523,00<br>92 852,00<br>69 628,50<br>45 000,00 EUR<br>POBIERZ SZCZER | 2020-11-03<br>2020-11-03<br>2020-11-27<br>2020-11-24<br>Sprzec<br>2024 TRANSAKCI | 4.6523<br>4.6426<br>4.6419<br>daž 209 003,54 | stors<br>Trassact<br>Zawarty<br>Zawarty<br>Zawarty<br>DPLN | NOF                        |          |          | L                      |       |
|                                                                                                    | _                                                                                                    |                                                                                      | BACHUNEK WALVEY W                                                                | (PUN                                         | Zamknij                                                    |                            |          |          |                        |       |
| RWALUTOWY<br>16160011720002330492073000<br>Salido 6 894 944,81 EUR                                                                                                    |                                                                                                    |                                                                                      | R.BIEZĄCY<br>28160011720<br>Saldo 8 571 63                                       | 00233049207)<br>I3,8 PLN                     | 900X                                                       |                            | •        |          |                        |       |
|                                                                                                    | 3 tra<br>Kupuję <b>45</b> t                                                                                                    | ansakcje F<br>000 EUR z                                                              | X FORWAR<br>a 209 003                                                            | D<br>8,50 PLN                                |                                                            |                            |          |          |                        |       |
| Anuluj                                                                                                    |                                                                                                    |                                                                                      | Zátwiendz                                                                        |                                              |                                                            |                            |          |          |                        |       |

#### 3.4 | Przedterminowe rozliczenie transakcji FX FORWARD

Każda Transakcja **FX FORWARD** wprowadzona na platformie walutowej **FX Pl@net** może być rozliczona przed terminem zapadalności. Skrócenie transakcji odbywa się poprzez Transakcje **FX SWAP (Rollback)**.

Aby dokonać skrócenia należy wybrać w menu głównym **Historia Transakcji**, a następnie odnaleźć uprzednio zawartą transakcję **FX FORWARD**, którą chcemy przedterminowo rozliczyć.

| UR/PLN                      |                            |                   | CHF/PLN                |                         | N                              | EUR/CHF   |          |     |      |     |
|-----------------------------|----------------------------|-------------------|------------------------|-------------------------|--------------------------------|-----------|----------|-----|------|-----|
| \$ 4,3016                   | te                         | L3273             | t 3.925                | 9                       | 1 3.9374                       | \$ 1.0901 | t 1.1024 |     |      |     |
| Data operacji<br>2019-10-10 | Data walisty<br>2019-10-10 | Status<br>Zawarta | Kurs wymiany<br>1,1072 | Xwota kupna<br>2900 EUR | Kwota sprzedazy<br>Rz10,88 CHF |           |          | rn. |      | àr  |
| 2019-10-10                  | 2019-10-10                 | Zawarta           | 1,1077                 | 45130 EUR               | 49990,5 USD                    | might     | m        | 100 |      | 4.5 |
| 2019-10-10                  | 2019-10-10                 | Zawarta           | 3,9055                 | 9763,75 PLN             | 2500 USD                       |           |          | WVL | many | 8.5 |
| 2019-10-10                  | 2019-10-10                 | Zawarta           | 4,3494                 | 1000 EUR                | 4349,4 PLN                     |           |          |     | 7.   | 4.1 |

Aby odnaleźć interesującą Użytkownika transakcję należy:

- 1. Wybrać zakres czasowy DATA OPERACJI OD, DATA OPERACJI DO
- **2.** Można również skorzystać z przycisku **Pokaż filtry** oraz wypełnić najbardziej interesujące Użytkownika pola.
- 3. Skorzystać z przycisku Wyszukaj.
- 4. Wybrać transakcję, którą chce się przedterminowo rozliczyć.

| DATA OPERACE OD                   |           | DATA OPERACH | 00                 | STATUS      |                 |                   |                |    |
|-----------------------------------|-----------|--------------|--------------------|-------------|-----------------|-------------------|----------------|----|
| 29-11-2019                        | Ó         | 28-01-       | 2020               | Wszyst      | kle             |                   |                | 1  |
| Communication and an and a second |           |              | 2 Pok              | aż filtry   |                 |                   |                |    |
| NO TRANSAKCII                     |           |              | RODZAJ TRANSAKCH   |             |                 | DZIEN ROZLICZENIA |                |    |
| TXX00000000X                      |           |              | Forward            |             | •               | DD-MM-YYYY        |                | Ē  |
| Z RACHUNKU                        |           |              |                    | NA RACHUNES |                 |                   |                |    |
| WSZYSTKIE                         |           |              |                    | WSZYST      | NE              |                   |                | 1  |
| WALLITÀ KUPNÀ                     |           |              | WARUNEK DLA WALUTY |             |                 | KWOTA KUPNA       |                |    |
| Wszystkie                         |           |              | Wszystkie          |             |                 | KWIDTA            |                |    |
| WALUTA SPRZEDAŻY                  |           |              | WARUNEK DLA WALUTY |             |                 | KWOTA SPRZEDAŻY   |                |    |
| Wszystkie                         |           |              | Wszystkle          |             |                 | KWIDTA            |                |    |
|                                   |           |              |                    |             |                 | Wyczyść           | Wyszukaj       |    |
| Data Operacji Dzień<br>Rozliczeni | Nr Tran   | sakcji       | Rodzaj Transakcji  | Status      | Kurs<br>Wymiany | Kwota Kupna       | Kwota Sprzedaż | y. |
| 2020-01-28 2020-06-5              | 0 7770000 | 00000Y       | EODWADD            | Zawarta     | 4 3039          | 420200 DI N       | 100000 EUR     |    |

W celu wcześniejszego rozliczenia należy:

- 1. Wyświetlić szczegóły wybranej transakcji FX FORWARD
- 2. Skorzystać z przycisku Skrócenie transakcji FORWARD

| Data Operacji Dzień Nr Transakcji<br>Rozliczenia      | Rodzaj Transakcji                            | Status                     | Kurs<br>Wymlany     | Kwota Kupna            | Kwota Sprzedaży |
|-------------------------------------------------------|----------------------------------------------|----------------------------|---------------------|------------------------|-----------------|
| 2020-01-28 2020-06-30 TXX000000000X 1                 | FORWARD                                      | Zawarta                    | 4,3028              | 430280 PLN             | 100000 EUR      |
| Nr Transakcji: TXX000000000X                          | Status: Zawarta                              |                            |                     | Dzień Zawarcia: 2020-0 | 1-28, 15:18     |
| Rodzaj Transakcji: FORWARD                            | Źródło: INTERNET                             |                            |                     | Petnomocnik: JAN NOW   | AK              |
| Kupno: 430280 PLN<br>Sprzedaż: 100000 EUR             | Na rachunek: 2816001<br>Z rachunku: 16160011 | 17200023304<br>72000233049 | 9207XXXX<br>207XXXX |                        |                 |
| Kurs: 4,3028 EUR/PLN<br>Dzień Rozliczenia: 2020-06-30 |                                              |                            |                     |                        |                 |
| E                                                     | 2 Potwierdzenie 🕀 S                          | krócenie trans             | sakcji FORWAR       | 0 2                    |                 |

Na nowo wyświetlonej formatce: NOWA TRANSAKCJA – SKRÓCENIE TRANSAKCJI TXX000000000X

Użytkownik wybiera:

- 1. Kwotę Transakcji dla Przedterminowego Rozliczenia
- 2. Dzień Rozliczenia transakcji

| PARA WALUT                                                          |                            |            |                                                       |                   |                     |   |
|---------------------------------------------------------------------|----------------------------|------------|-------------------------------------------------------|-------------------|---------------------|---|
| EUR/PLN                                                             |                            |            |                                                       |                   |                     |   |
|                                                                     | KWOTA TRANSAKCII - I NOGA  |            | KWOTA ROZLICZENIA                                     |                   | 2 DZIEN ROZLICZENIA |   |
| ← Sprzedaję → →                                                     | 100000                     | EUR >      | 426140.00                                             | PLN *             | 28-01-2020          |   |
| DOMKNIĘCIE PIERWOTNEJ TRANSAKCJI                                    | KWOTA TRANSAKCII - II NOGA |            | KWOTA ROZLICZENIA                                     |                   | DZIEN ROZLICZENIA   |   |
| ← Kupuję + →                                                        | 100000                     | EUR +      | 430280.00                                             | PLN +             | 30-06-2020          | Ē |
| RACHUNEK EUR                                                        |                            |            | RACHUNEK PLN                                          |                   |                     |   |
| R.WALUTOWY<br>1616001172000233049207XXXX<br>Saldo 10 540 414,16 EUR |                            | >          | R.BIEŻĄCY<br>2816001172000233<br>Saldo 1 120 935,11 P | 8049207XXXX<br>LN |                     | ÷ |
| Kurs wy                                                             | miany dla prze             | edterminov | vego rozliczenia                                      | transakcji        | 4,2614              |   |
|                                                                     | Kurs wymian                | y dla domi | knięcia transakc                                      | ji 4,3028         |                     |   |
| Apulai                                                              | -                          |            | Zatwierdzenie                                         | transakcii        |                     |   |

➡ Po wprowadzeniu/sprawdzeniu wszystkich warunków transakcji w celu jej zawarcia/potwierdzenia należy skorzystać z przycisku Zatwierdzenie transakcji.

⇒ Transakcja zatwierdzana jest natychmiastowo, a na ekranie zostaną wyświetlone jej szczegóły.

|                                                                        |                                                                              | ANNA PRZYKLADOWSK                                | A 🚢 FIRMA PRZYKLADOWA Sp. 20.0. 🔹 |   |
|------------------------------------------------------------------------|------------------------------------------------------------------------------|--------------------------------------------------|-----------------------------------|---|
| lank zmieniającego się świata                                          | Szczegóły transakcji                                                         |                                                  |                                   |   |
| Serves ekonomiczny * Wisenki Wykreny Tabeta<br>NOWA TRANSAKCJA - SKRÓC | NUMER TRANSACE<br>TXXXX00000000X<br>TYP (PERIO)<br>ROLLBACK<br>STRUT RAUGACE |                                                  |                                   |   |
| PNIA WALUT<br>EUR/PLN                                                  | ENDERSE<br>EUR/PLN<br>Edit Detach<br>2020-01-28, 16:07                       |                                                  |                                   |   |
| PRZEDTERMINOWE ROZLICZENIE TRANSANCII KWC                              | Pierwsza noga :                                                              | Druga noga :                                     | DZIEN ROZLICZENIA                 |   |
| ← Sprzedaję + → 1                                                      | KUPRU PAN<br>426660<br>Na RACHITEK                                           | SPRZEGAŻ PAN<br>430280<br>Z RACHERNE             | 28-01-2020                        |   |
|                                                                        | 2816001172000233049207XXXX                                                   | 28160011/200023304920/XXXX                       | DZEN POZIKZENIA                   |   |
| + Kupuje + - 1                                                         | 100000<br>2 MARINNI<br>1616001172000233049207XXXX                            | 100000<br>NARAHUBA<br>1616001172000233049207XXXX | 30-06-2020                        |   |
| IACHUNEK EUR                                                           | EZIER ROZUCZENIA                                                             | DOVEN RODUCZENIA                                 |                                   |   |
| RWALLITOWY<br>1616001172000233049207XXXX<br>Saida 10 540 414,16 EUR    | 2020-01-28<br>HURS MYNIAWY<br>4.2666                                         | 2020-06-30<br>KIRS WINEANY<br>4.3028             |                                   | • |
| Kurs wymi                                                              | POBIERZ SZCZE                                                                | GÖEY TRANSAKCII                                  | cii 4 2614                        |   |
| kora vynn                                                              |                                                                              | Zamknij                                          | 3                                 |   |
| Anuluj                                                                 |                                                                              | Zatwierdzenie transakcji                         |                                   |   |

Każda transakcja FX FORWARD może być rozliczona przed terminem zapadalności częściowo lub całkowicie.

W **Historii Transakcji** umieszczone zostaną wszystkie informacje dotyczące **Przedterminowych Rozliczeń Transakcji** dokonanych przez Użytkownika.

| MTA OPERACII OD             |             | DATA OPERACE D        | 0                 | STATUS       |                   |                             |                |
|-----------------------------|-------------|-----------------------|-------------------|--------------|-------------------|-----------------------------|----------------|
| 29-11-2019                  | 1           | 28-01-2               | 020               | Wszys        | tkle              |                             |                |
|                             | -           |                       |                   |              |                   |                             |                |
|                             |             |                       |                   | Pokaż filtry |                   |                             |                |
|                             |             |                       |                   | *            |                   |                             |                |
|                             |             |                       |                   |              | ſ                 | Wyczyść                     | Wyszuka        |
|                             |             |                       |                   |              | L                 |                             |                |
| Data Operacii Dzień         | Nr Tra      | unsakcii              | Rodzai Transakcii | Status       | Kurs              | Kwota Kupna                 | Kwota Sorzedaż |
| Rozliczenia                 |             |                       |                   |              | Wymlany           |                             |                |
| 2020-01-28 2020-01-28       | TXX000      | x000000               | ROLLBACK          | Zawarta      | 4,2666            | 426660 PLN                  | 100000 EUR     |
| Nr Transakcji: TXX000000    | 00X         |                       | Status: Zawarta   |              |                   | Dzień Zawarcia: 2020-0      | 01-28, 16:07   |
| Rodzaj Transakcji: ROLLBACK |             |                       | Źródło: INTERNET  |              |                   | Petnomocnik: JAN NO         | WAK            |
| Transakcja główna: TXX00    | 0000000     | <                     |                   |              |                   |                             |                |
| Plerwsza Noga:              | No.         |                       |                   | Druga Nos    | 28:<br>000000 EU0 | Ma mahumala                 |                |
| NUDIN, 426660 PLN           | 281         | 6001172000            | 233049207XXXX     | Kuprio, 1    | NOUCO EUR         | 161600117200                | 0233049207XXXX |
| Sprzedaż: 100000 EUR        | Z ra<br>161 | chunku:<br>6001172000 | 233049207XXXX     | Sprzedaż:    | 430280 PLN        | Z rachunku:<br>281600117200 | 0233049207XXXX |
| Kurs: 4,2666 EUR/PLN        |             |                       |                   | Kurs: 4,3    | 028 EUR/PLN       |                             |                |
| Dzień Rozliczenia: 2020-01  | -28         |                       |                   | Dzień Roz    | liczenia: 2020-   | 06-30                       |                |
| DZIEN RUZUCZENIAL ZUZU-UI   | -20         |                       |                   |              |                   | ura- au                     |                |

| Historia      | przedter             | minowych rozli | czeń TXX00000     | 0000X   |                 |             | Fourtt.         |
|---------------|----------------------|----------------|-------------------|---------|-----------------|-------------|-----------------|
| Data Operacji | Dzień<br>Rozliczenia | Nr Transakcji  | Rodzaj Transakcji | Status  | Kurs<br>Wymiany | Kwota Kupna | Kwota Sprzedaży |
| 2020-01-28    | 2020-01-28           | TXX00000000X   | ROLLBACK          | Zawarta | 4,2666          | 426660 PLN  | 100000 EUR      |

# 3.5 | Zamiana FX SPOT na FX FORWARD

Klienci, którzy mają dostęp do transakcji FX FORWARD, mają możliwość zamiany transakcji FX SPOT na FX FORWARD.

Aby dokonać zamiany należy wybrać w menu głównym **Historia Transakcji**, a następnie odnaleźć uprzednio zawartą transakcję FX SPOT.

- ⇒ W celu dokonania zamiany należy:
  - 1. Wyświetlić szczegóły wybranej transakcji FX SPOT
  - 2. Skorzystać z przycisku Zamiana na Forward.

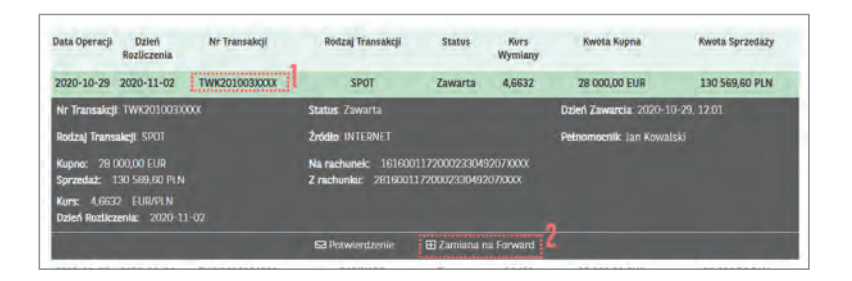

Na nowo wyświetlonej formatce NOWA TRANSAKCJA – FX FORWARD użytkownik wybiera tylko 1. **Dzień Rozliczenia** Transakcji.

| В                  | NP PARIBAS   FX Pl@net Bank zmie                        | niającego się świata    |                 |                                 |                           |             |        |       |       |      |    |         |  |  |
|--------------------|---------------------------------------------------------|-------------------------|-----------------|---------------------------------|---------------------------|-------------|--------|-------|-------|------|----|---------|--|--|
| Transakcje + Ofert | y Historia transakcji Alerty Serwis ekonomiczny • W     | nioski Wykresy Tabela i | ursowa Ø        |                                 |                           |             |        |       |       |      |    |         |  |  |
|                    | NOWA TRANSAKCJA - FX FORM                               | WARD                    |                 |                                 |                           |             |        |       |       |      |    |         |  |  |
|                    | PARA WALST                                              |                         |                 |                                 |                           |             |        |       |       |      |    |         |  |  |
|                    | EUR/PLN                                                 |                         |                 |                                 |                           |             |        |       |       |      |    |         |  |  |
|                    | BOCZAJ TRANSAKCI                                        | KANDER                  |                 |                                 | 10                        | DZIEN ROZLI | CZENIA |       |       |      |    |         |  |  |
|                    | 🔶 Kupuję 🔸                                              | → 28 000                |                 |                                 | EUR+                      | 03-11       | -202   | 0     |       |      |    |         |  |  |
|                    |                                                         |                         |                 |                                 | ť,                        | 1           | lis    | topad | 20    | 120  | ,  | MINOWED |  |  |
|                    |                                                         |                         |                 |                                 |                           | (BAD)       | -      |       | 11 PE | sb   | 1  |         |  |  |
|                    | RACIRUNER WALVITY WE ELIR                               |                         |                 | AACHUNEK WALUTY                 | WPIN                      | ×.          | à      | 4 5   |       | 7    | 1  |         |  |  |
|                    | RWALUTOWY                                               |                         |                 | RBIEŻĄCY                        |                           |             | 10     | 11 2  | 1 17  | 1.50 | 10 | 1       |  |  |
|                    | 16160011720002330492070023000<br>Salde 6 894 944.81 FHP |                         | 191             | 2016001177<br>Salda 8 571       | 00073304920<br>233.8 pt N | 16          | 17     | 10 2  | 20    | (71  | 22 | 1       |  |  |
|                    | serves a server of the serve                            |                         |                 |                                 |                           | 23          | 24     | 25 2  | 8 27  | ÷.   | 70 |         |  |  |
|                    |                                                         | Kupuję 28 00<br>Kurs    | 00 EUR<br>wymia | za 130 57<br>iny <b>1 4,663</b> | 2,40 PLN<br>3             | - 80        | 1      |       | 1     | -1   | e. |         |  |  |
|                    |                                                         |                         |                 | The second second               | and the local division of | interfe     |        |       |       |      |    |         |  |  |

Po wprowadzeniu/sprawdzeniu wszystkich warunków transakcji w celu jej zawarcia/potwierdzenia należy skorzystać z przycisku Zatwierdzenie transakcji. Po wykonaniu operacji transakcja FX SPOT zostaje anulowana, a transakcja FX FORWARD zawarta. Szczegóły widoczne są w Historii Transakcji.

| Data Operacji | Dzień<br>Rozliczenia | Nr Transakcji | Rodzaj Transakcji | Status    | Kurs<br>Wymiany | Kwota Kupna   | Kwota Sprzedaży |
|---------------|----------------------|---------------|-------------------|-----------|-----------------|---------------|-----------------|
| 2020-11-17    | 2021-01-22           | TWK201103XXXX | FORWARD           | Zawarta   | 4,5161          | 20 000,00 EUR | 90 322,00 PLN   |
| 2020-11-17    | 2020-11-20           | TWK201103XXXX | SPOT              | Anulowana | 4,5080          | 20 000,00 EUR | 90 160,00 PLN   |
| 2020-11-17    | 2020-11-19           | TWK201103XXXX | SPOT              | Zawarta   | 4,5089          | 10 000,00 EUR | 45 089,00 PLN   |
| 2020-11-17    | 2020-11-19           | TWD201103XXXX | SPOT              | Zawarta   | 3,5258          | 35,26 PLN     | 1 000 JPY       |

#### 3.6 | FX SWAP

Transakcja **FX SWAP** składa się z dwóch nóg (przeciwstawnych transakcji wymiany waluty) na tej samej parze walutowej. W tym rodzaju transakcji można np. **kupić dziś** określoną kwotę waluty (jedna noga) i taką samą kwotę – tej samej waluty – **sprzedać w określonym dniu w przyszłości (druga noga)**.

Aby zawrzeć transakcję należy wybrać/uzupełnić pola:

- 🗹 Para Walut
- 🗹 Pierwsza i Druga Noga SWAPa (strona pierwszej i drugiej transakcji)
- 🗹 Kwota Rozliczenia
- ☑ Dzień rozliczenia (dla pierwszej i drugiej nogi SWAPa)
- 🗹 Sprawdzić/Wybrać RACHUNKI między którymi ma dojść do przewalutowania
- Po wypełnieniu/wybraniu wszystkich powyższych pól pojawi się Kurs wymiany dla Pierwszej i Drugiej nogi SWAPa. Przycisk Zatwierdzenie transakcji podświetli się na zielono – po kliknięciu w ten przycisk transakcja będzie zatwierdzona.

| Transakcje • Oferty | Historia transakriji Alerty Serwis ekonomicz     | ny 🕶 Wnioski Wykresy Tabela kursowa 💈          |                                                      |                    |   |  |
|---------------------|--------------------------------------------------|------------------------------------------------|------------------------------------------------------|--------------------|---|--|
|                     | NOWA TRANSAKCJA - FX                             | SWAP                                           |                                                      |                    |   |  |
|                     | PARA WALUT<br>EUR/PLN                            |                                                |                                                      |                    |   |  |
|                     | PIERWISZA NOGA SPRAPA                            | XWOTA TRANSAUCH                                | KONOTA BOZUJEZENNA                                   | OZNEN ROZLICZENIA  | - |  |
|                     | ← Kupuję • →                                     | 14000 EUR>                                     | 59903.20 PLN                                         | 23-10-2019         | m |  |
|                     | DRUGA NOGA SINAPA                                | KINOTA TRANSARCH                               | KINOTA BOZLICZENIA                                   | DIZHEN ROZLICZENIA |   |  |
|                     | ← Sprzedaję + →                                  | 14000 EUR+                                     | 59735.20 PLN                                         | 24-10-2019         | = |  |
|                     | RACHUNEK BUR                                     |                                                | RACHUNEK PLN                                         |                    |   |  |
|                     | R.WALUTOWY<br>1816001055000232111238/000/<br>EUR | •                                              | R.BIEŻĄCY<br>7316001055000232111238X000<br>PLN       |                    | * |  |
|                     |                                                  | Kurs wymiany dla Pierv<br>Kurs wymiany dla Dru | vszej nogi Swapa † 4,278<br>giej nogi Swapa † 4,2668 | 8                  |   |  |

# 3.7 | FX pod Dyspozycję przelewu

Transakcja **FX pod Dyspozycję przelewu** pozwala dokonać transakcji zakupu waluty pod płatność zagraniczną po kursie negocjowanym.

| BNP P/         | ARIBAS   FX Pl@net Bank zmieniające                                           | ego się świata                         | AHNA PRZYKLADOWS         | iXA 🛦 Firma Przykładza | va spi z i u o i 🕆 📋 O Ustawienia                     | \$Wadometei    7  | Parme:   O'Wylage) | Aut wyłogowanie 29 34 | E D |
|----------------|-------------------------------------------------------------------------------|----------------------------------------|--------------------------|------------------------|-------------------------------------------------------|-------------------|--------------------|-----------------------|-----|
| 🕷 Transakcje • | oferry Historia transakçı Merry Serwis ekonomiczny+<br>NOWA TRANSAKCJA - FX P | WINKSKI WYKRESY Table<br>OD DYSPOZYCJE | r Kursowa (D<br>PRZELEWU |                        |                                                       |                   |                    |                       |     |
|                | PARA WALUT                                                                    |                                        |                          |                        |                                                       |                   |                    |                       |     |
|                | EUR/PLN                                                                       |                                        |                          |                        |                                                       |                   |                    |                       |     |
|                | BODZAI TRANSAKCI                                                              | KNOTA                                  |                          |                        | DZIDA BOZLICZENIA                                     |                   |                    |                       |     |
|                | Kupuję EUR                                                                    | 11000                                  |                          | EUR                    | 23-10-2019                                            |                   | 1                  |                       |     |
|                |                                                                               |                                        |                          |                        | page spot for payment out 2013-14<br>payment to 15.00 | 23 page spot for- | -                  |                       |     |
|                | BACHUNEK WALLITY SPRZEDÁWANE) W PLN                                           |                                        |                          |                        |                                                       |                   |                    |                       |     |
|                | R.BIEZĄCY<br>7316001055000232111238XXXX<br>PLN                                |                                        |                          |                        |                                                       |                   |                    |                       |     |
|                |                                                                               | Kupuję 11<br>Ku                        | 000 EUR za               | 47 199,90 PL<br>4,2909 | N                                                     |                   |                    |                       |     |
|                | Anului                                                                        |                                        | Z                        | atwierdzenie tra       | ansakeji                                              |                   |                    |                       |     |

- Transakcje dostępne są na datę waluty DZIŚ (pod środki na rachunku bieżącym) lub też na datę waluty JUTRO /SPOT (dostępność w ramach limitu).
- Transakcje FX pod Dyspozycję przelewu są dostępne do określonej godziny, zgodnie z Godziną Graniczną dla poszczególnych walut. Po przekroczeniu Godzin Granicznych nie będzie możliwości wprowadzenia transakcji FX pod Dyspozycję przelewu na datę waluty TODAY.
- Po zawarciu transakcji poprzez elektroniczną platformę walutową należy wprowadzić przelew/serię przelewów, a następnie wysłać/zatwierdzić dany przelew lub ich serię za pośrednictwem bankowości elektronicznej Biznes Pl@net. Wysyłka przelewów nie może nastąpić później niż do **Godziny Granicznej** w danym/wybranym przez użytkownika dniu waluty.

Aby wykorzystać wcześniej wynegocjowany kurs za pośrednictwem FX Pl@net należy wypełnić (wprowadzając przelew za pośrednictwem Biznes Pl@net) dedykowane pole **Referencja kursu negocjowanego**. Szczegółowa ścieżka zamieszczona jest poniżej.

#### 1. Negocjacja kursu poprzez FX Pl@net

Pierwszym krokiem w celu realizacji przelewu zagranicznego z kursem negocjowanym jest zakup waluty poprzez platformę walutową FX Pl@net. W tym celu należy:

- ⇒ z panelu głównego wybrać Transakcje, a następnie FX pod Dyspozycje Przelewu
- ⇒ wprowadzić dokładną kwotę przelewu (lub sumę kwot przelewów), jaki chcemy wysłać za pośrednictwem Biznes Pl@net
- ⇒ wybrać **Dzień Rozliczenia**, czyli Datę Waluty przelewu zagranicznego

UWAGA → Dzień Rozliczenia = data wysłania przelewu za pośrednictwem Biznes Pl@net.

⇒ zatwierdzić transakcje poprzez zielony przycisk **Zatwierdzenie Transakcji**.

Po zawarciu transakcji prezentowane jest okno informujące o numerze danej transakcji, który będzie w kolejnych krokach wykorzystywany w bankowości elektronicznej Biznes Pl@net.

- 2. Wprowadzenie zlecenia/serii zleceń z kursem negocjowanym w Biznes Pl@net. Drugi krok to wprowadzenie zleceń/nia z uprzednio wynegocjowanym kursem za pośrednictwem bankowości elektronicznej Biznes Pl@net. W tym celu należy:
- ⇒ z panelu głównego (pasek menu w górnej części ekranu) wybieramy zakładkę **Przelewy**

Rachunki Karty Lokaty Kredyty Przelewy Finansowanie handlu Szablony i kontrahenci FX Pl@net

⇒ następnie z menu bocznego wybieramy zakładkę **Przelew Zagraniczny/Przelew Zagraniczny SEPA** 

| Przegląd                 |  |
|--------------------------|--|
| Do wysłania              |  |
| Wysłane                  |  |
| Zrealizowane             |  |
| Odrzucone                |  |
| Poczekalnia              |  |
| Wyszukiwanie             |  |
| Przelew krajowy          |  |
| Przelew Split payment    |  |
| Przelew natychmiastowy   |  |
| Przelew wewnętrzny       |  |
| Przelew podatkowy        |  |
| Przewalutowanie          |  |
| Przelew zagraniczny      |  |
| Przelew zagraniczny SEPA |  |

wypełniamy formatkę przelewu zagranicznego wybierając przede wszystkim rachunek
 Przelew środków z rachunku, oraz referencje kursu negocjowanego (nr TWDxxxxxxx). Kurs negocjowany, po którym dane zlecenie zostanie zrealizowane, będzie widoczny poniżej. Widoczny kurs powinien zgadzać się z tym wynegocjowanym wcześniej.

# UWAGA → rachunek obciążany oraz nr referencyjny muszą zgadzać się z uprzednio zawartą transakcją w FX Pl@net.

| Przelew zagraniczny                |                                                             |          |                  |
|------------------------------------|-------------------------------------------------------------|----------|------------------|
| Nazwa firmy                        | Firma Przykładowa sp. z o.o.                                |          |                  |
| Użyj szablonu płatności            | Wybierz                                                     | •        | Wyszukaj szablon |
| Przelew środków z rachunku         | 28 1600 1172 0002 3304 9207 XXXX RACHUNEK BIEZACY (PLN      |          |                  |
| Aktualne saldo rachunku            | -11 716 554,05 PLN                                          |          |                  |
| Saldo dostepne                     | 3 283 556,95 PLN                                            |          |                  |
| Sprawdź limit Cash Pool            |                                                             |          |                  |
| Dostępny limit                     |                                                             |          |                  |
| <br>Referencje kursu negocjowanego | TWD1910023201 • 2                                           |          |                  |
|                                    | Określ kwotę przelewu w innej walucie niż waluta wysyłanego | przelewu | 1                |
| Kwota obciążenia rachunku          | 428,82 PLN                                                  |          |                  |
| Kurs waluty                        | 1 EUR - 4 2002 DI N //ave encodertA                         |          |                  |

➡ po wprowadzeniu wszystkich wymaganych danych należy użyć przycisku Zatwierdź Przelew

|                      | Wyczyść    | Importuj<br>Zatwierdž przelew |
|----------------------|------------|-------------------------------|
| Anuluj Dodaj do paca | zki Zapisz | Podpisz i wyślij              |

- ⇒ następnie go zapisać go poprzez przycisk Zapis
- na formatce Przelewy odnajdujemy zapisane przelewy poprzez zakładkę do wysłania

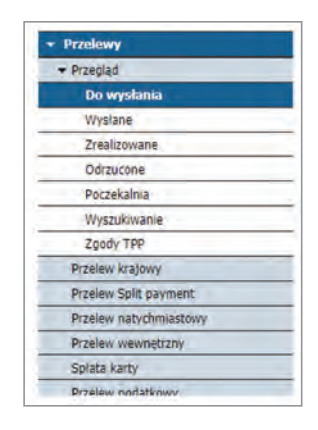

➡ wybierz interesujący/e Cię zapisany/e przelew/y oraz stwórz paczkę do wysyłki poprzez przycisk Utwórz Paczkę

| ы      | RACHUNEN BIEŻĄCY<br>(XXX)<br>Firma Przykładowa<br>Sp. z 0.0. | Example Company<br>Example Str. no 2<br>Ex Country, AMPLE<br>EX COUNTRY, AMPLE<br>EX DOXXXXXXXXXXX<br>QUXXXXXXXXXXXXXXXXXXXXXXXXX | 23.10.2019                                                       | 100,00 EUR     | Wprowadzone  |
|--------|--------------------------------------------------------------|----------------------------------------------------------------------------------------------------|------------------------------------------------------------------|----------------|--------------|
| 1 do 1 | L (z 1)<br>Liczb                                             | a przelewów w raporcie:                                                                                                    |                                                                  |                | 1            |
|        | Łączi<br>UWA(                                                | na kwota wybranych przelewów<br>SAI Podsumowanie dotyczy tylko bie<br>Powiadom                                                    | v w walucie EUR<br>sżącej strony<br>Modyfikuj datę Utwórz paczkę | Dodaj do paczk | 100.00       |
|        |                                                              |                                                                                                    |                                                                  | Poo            | dpisz/Wyślij |

ostatnie 3 kroki to nadanie nazwy paczki, jej zatwierdzenie oraz wysłanie. W tym celu w kolejności nadaj nazwę paczce do wysyłki oraz użyj przycisku Zatwierdź Paczkę, a następnie Podpisz i Wyślij.

UWAGA → przelew musi być wprowadzony oraz zatwierdzony do Godziny Granicznej. W przeciwnym razie transakcja zrealizowana za pośrednictwem FX Pl@net zostanie rozliczona powrotnie na walutę rozliczenia.

| Nazwa paczki             | paczka                                             |                  |
|--------------------------|----------------------------------------------------|------------------|
| Numer paczki             |                                                    |                  |
| Rodzaj paczki            | Paczka zagraniczna SEPA                            |                  |
| Odrzuć całą paczkę jeśli | którykolwiek z przelewów nie może być zrealizowany |                  |
| Paczka płacowa           |                                                    |                  |
| 🖗 Paczka przelewów z neg | iocjowanym kursem                                  |                  |
|                          |                                                    | Zatwierdź paczkę |

|      |                                                               | Example Company Example Ltd.                                         |   |            |                |            |             |
|------|---------------------------------------------------------------|----------------------------------------------------------------------|---|------------|----------------|------------|-------------|
|      | RACHUNEK BIEŻĄCY<br>(-XXX)<br>Firma Przykładowa<br>Sp. z o.o. | Example Str. no 2<br>EX Country_AMPLE<br>EX ODXXXX00XX00XX<br>D0XXXX |   | 23.10.2019 |                | 100,00 EUR | Wprowadzon  |
| de 1 | 645                                                           |                                                                      |   |            |                |            |             |
| d0 1 | (21)                                                          |                                                                      |   |            |                |            |             |
|      |                                                               |                                                                      | - |            | And in case of | The local  | t de secola |

# 3.8 | Oferta SPRZEDAŻY / Oferta KUPNA

UWAGA → Oferty mogą być składane i będą realizowane przez 24 godziny na dobę 5 dni w tygodniu. Ceny do realizacji Ofert NIE będą monitorowane w Święta oraz dni wolne od pracy.

Druga zakładka – **Oferty**, umożliwia złożenie Oferty na sprzedaż waluty lub na jej zakup. Aby to zrobić, należy kliknąć w tę zakładkę, a następnie w przycisk **Nowa Oferta** i wybrać parę walutową. Wyświetlą się następujące szczegóły:

| BNP PARI              | BAS   FX Pl@net Bank zmienia                                                                    | iącego się świata                                  |                   |                                                 |              |         |  |
|-----------------------|-------------------------------------------------------------------------------------------------|----------------------------------------------------|-------------------|-------------------------------------------------|--------------|---------|--|
| 🛊 Transaktje • Ofertj | y Historia transakcji Alerty Serwis ekonomici                                                   | eny • Wmioski Wykręsy Tabela                       | kursowa 🗘         | o.                                              |              |         |  |
|                       | NOWA OFERTA                                                                                     |                                                    |                   |                                                 |              |         |  |
|                       | PARA WARLUT                                                                                     |                                                    |                   |                                                 |              |         |  |
|                       | EUR/PLN                                                                                         | +                                                  |                   |                                                 |              |         |  |
|                       | Openty say processowane w drawh robectych, 5 dr<br>You podziny 5.00 w pominizawa du podziny 200 | n w tygodani, 34 godziny na datoj.*<br>20 w pnank) |                   |                                                 |              |         |  |
|                       | RODZAV TRANSARCH                                                                                | #2407A                                             |                   |                                                 | DATA WALLETY |         |  |
|                       | - Kupno                                                                                         | ▶ → 6000                                           |                   | EUR +                                           | 💽 DZIŚ       | SPOT    |  |
|                       | BACHUNER EUR                                                                                    |                                                    |                   | AACHUNER PUN                                    |              |         |  |
|                       | RWALUTOWY<br>1816001055000232111238XXXX<br>EUR                                                  |                                                    |                   | R BIEŻĄCY<br>7316001055000232111238X/000<br>PLN |              |         |  |
|                       | NURS WYMIANY                                                                                    | NURS DIEZACY                                       |                   | TERMIN WAZNOŚCI                                 |              |         |  |
|                       | 4,24                                                                                            | 4,2938                                             |                   | 22-11-2019                                      | 1            | 00 : 05 |  |
|                       |                                                                                                 | Składam Ofertę k<br>Ku                             | upna 6<br>Jrs wym | 000 EUR za 25 440,00 PLN<br>niany 4,2400        |              |         |  |
|                       | E                                                                                               |                                                    | -                 | minute states and an end of                     |              | -       |  |

Wszystkie pola mają możliwość modyfikacji. Aby złożyć Ofertę, należy uzupełnić wszystkie informacje, tj.:

- 1. Wybrać stronę zlecenia (Kupno/Sprzedaż)
- 2. Wpisać kwotę zlecenia
- 3. Sprawdzić/wybrać rachunki, poprzez które będzie dokonywane przewalutowanie środków z tytułu zrealizowanego zlecenia

4. Wpisać Kurs wymiany, aby złożyć zlecenie sprzedaży lub zakupu waluty

UWAGA → Kurs wymiany musi być wyższy od kursu bieżącego - w przypadku Oferty sprzedaży, lub niższy od kursu bieżącego - w przypadku Oferty kupna.

5. Wybrać termin ważności

UWAGA → maksymalny termin ważności Oferty to 60 dni.

- 6. Wybrać godzinę, do której będzie obowiązywała Oferta
- 7. Wybrać datę waluty DZIŚ lub SPOT
- UWAGA → Oferty realizowane są w ramach limitu (SPOT) lub w ramach środków znajdujących się na rachunku Klienta (DZIŚ).
   Oferta SPOT po osiągnięciu interesującej ceny, transakcja jest realizowana z dwudniowym terminem rozliczenia.
   Oferta DZIŚ po osiągnięciu interesującej ceny, transakcja jest realizowana z natychmiastowym terminem rozliczenia.

Po prawidłowym określeniu wszystkich parametrów Oferty należy zatwierdzić jej złożenie przyciskiem **Zatwierdzenie Oferty**, znajdującym się u dołu panelu.

Jeżeli Oferta się zrealizuje (oczekiwany kurs zostanie "osiągnięty") to jej status zmieni się na **ZREALIZOWANY** oraz pojawi się ona jako Transakcja w zakładce **Historia transakcji**.

UWAGA → Zrealizowaną ofertę z datą waluty SPOT można zamienić na transakcję FORWARD. Szczegółowe informacje w rozdziale 3.5

#### 3.9 | DEPOZYT DWUWALUTOWY

**DEPOZYT DWUWALUTOWY** daje możliwość lokowania nadwyżek finansowych w produkt inwestycyjny umożliwiający uzyskanie wyższej stopy zwrotu w porównaniu z tradycyjnym depozytem terminowym w zamian za przejęcie przez Klienta ryzyka walutowego.

Aby zawrzeć transakcję należy z menu głównego wejść w **DEPOZYT DWUWALUTOWY** i kolejno wybrać /uzupełnić pola:

- 🗹 1. Para Walutowa
- 🗹 2. Waluta Depozytu
- 🗹 3. Kwota Depozytu
- 🗹 4. Dzień Zakończenia Depozytu
- ☑ 5. Kurs Wymiany
- ⇒ zweryfikować rachunki, a następnie kliknąć w przycisk Zapytaj o oprocentowanie.

|      | IEPUZTI DIVUVVALUTUV                                             | VT - NUWA TRANSAKUJA | @ Retring & Const                                                  | stach democraticesch. |
|------|------------------------------------------------------------------|----------------------|--------------------------------------------------------------------|-----------------------|
| 1 ** | EUR/PLN                                                          |                      |                                                                    |                       |
| 85   | IDHINER W WALKTE OEPICYTO LUR                                    |                      | KACHUREK W WALOCIE WINNING PUN                                     |                       |
|      | R WALUTOWY<br>721750000900000002693XXXX<br>Saldo 7 832 383,8 EUR |                      | R BIEZACY<br>7116001462108467331000XXXX<br>Saldo 14 854 730,13 PLN |                       |
| 2    | NUTA DEPORYTU                                                    | KWOTA DEPOZYTU       | рани вогросудся рерогути 4 пани законстина рерогути                |                       |
|      | EUR +                                                            | 1 000                | 01-12-2020 🖹 21-12-2020                                            | •                     |
| w    | ILUTA WYMIANY                                                    | NURS WYMIANY         |                                                                    |                       |
|      | PLN r                                                            | 4,4731               | Zapytaj o oprocentowanie                                           |                       |
|      |                                                                  | Oprocentowanie depoz | ytu dwuwalutowego ? %                                              |                       |

➡ Po uzupełnieniu wyżej wymienionych pól pojawi się oprocentowanie depozytu dwuwalutowego odpowiednie dla podanych wartości.

| MAX MUUT<br>EUR/PLN *<br>Mounter in studio (16/07/19 (LA solution))<br>Dissuit (17/07/27 Dissuit Arry)                                                                                                    |   |
|----------------------------------------------------------------------------------------------------|---|
| EUR/PLN + Mounts in thought profession and the second set thought intervent rays and the second set thought intervent rays and the second set thought interv                                                                                                    |   |
| Абъянскі ін коцоб (Анботи Кий<br>в маласкі ін коцоб (Анботи Кий<br>в малагитикани)<br>в малагитикани<br>в малагитикани<br>малагитикани<br>в малагитикани<br>в малатикани<br>в малагитикани<br>в малагитикани<br>в малатикани<br>в малатикани<br>в малатикани<br>в малатикани |   |
| D WALLITOWY D BIEZARY                                                                                                    |   |
| 12/17/2000/00000000000000000000000000000                                                                                                    |   |
| WAUTA DEMOTTU KWOTA JEREGTTU DEBAR ROZVOZEJOA DEMOZITU DEBAR ZANOKZEJAA DEPOZITU                                                                                                    |   |
| EUR + 1 000 01-12-2020 🗇 21-12-2020                                                                                                    | = |
| NALUTA WYRNAYY KUBE DYNAMYY                                                                                                    |   |
| PLN + 4,4731 Zapytaj o oprocentowanie                                                                                                    |   |
| Oprocentowanie depozytu dwuwalutowego 1,02 %                                                                                                    | - |

- ➡ W celu zawarcia/potwierdzenia transakcji DEPOZYT DWUWALUTOWY w ciągu 60 sekund należy skorzystać z przycisku Zatwierdzenie transakcji.
- ➡ Każdy z zawartych DEPOZYTÓW DWUWALUTOWYCH jest widoczny w Historii transakcji w zakładce Historia depozytów dwuwalutowych.

|                                | toria transakty A | lerty Servis a     | skonomiczny •     | Writeski Wykresy Talisela     | a karesawa                   |                                               |          |
|--------------------------------|-------------------|--------------------|-------------------|-------------------------------|------------------------------|-----------------------------------------------|----------|
| HISTORIA TRA                   | NSAKCJI           |                    |                   |                               |                              |                                               |          |
| Historia transakcji            | Nistoria depo     | zytów dwawa        | alutowych         |                               |                              |                                               |          |
| DATA, #0250C2ECIA 00           |                   | DATA HOZPÓCZE      | 09.00             | DATA 24809                    | CZUNA                        | status                                        |          |
| 18-10-2020                     | 8                 | 17-12-2            | 020               | 🖨 00-h                        | M-7777                       | B Wszystkie                                   |          |
|                                |                   |                    |                   | Pokaž filtry                  | Ē                            | Wyczyść                                       | Wyszukaj |
| fir referencyjny<br>transakcji | Kwota<br>depozyte | Waluta<br>depozytu | Waluta<br>wymlany | Dzień rozpoczęcia<br>depozytu | Dzień zakończeni<br>depozytu | a Oprocentowanie<br>depozytu<br>dwuwalutowego | Status   |
|                                |                   |                    |                   |                               |                              |                                               |          |

#### 3.10 | Historia TRANSAKCJI

W systemie dostępna jest historia transakcji. Użytkownik może, przez wybór danej transakcji, przejść do jej szczegółów. Może również pobrać w dowolnym momencie potwierdzenia dla transakcji ze statusem **Zawarta**.

| Transakzje • Ojer | ty Historia transakcji Alerty Serv                                                                            | vis ekonomiczny • Wnioski                         | Wykresy Tabela kursowa 🖸                                             |                                         |                                               |                                            |                                                        |  |
|-------------------|----------------------------------------------------------------------------------------------------|---------------------------------------------------|----------------------------------------------------------------------|-----------------------------------------|-----------------------------------------------|--------------------------------------------|--------------------------------------------------------|--|
|                   | HISTORIA TRAN                                                                                                 | SAKCJI                                            |                                                                      |                                         |                                               |                                            |                                                        |  |
|                   | DATA OPERACE OF                                                                                               | 545A OPERACIO                                     | 019                                                                  | status<br>Wszysti                       | kle                                           |                                            | ( <b>i</b> )                                           |  |
|                   |                                                                                                    |                                                   | Poka                                                                 | z fittry                                |                                               |                                            |                                                        |  |
|                   |                                                                                                    |                                                   |                                                                      |                                         |                                               |                                            | Wyszukaj                                               |  |
|                   |                                                                                                    |                                                   |                                                                      |                                         |                                               |                                            |                                                        |  |
|                   | Data Operacji Dzień<br>Rozliczenia                                                                            | Nr Transakcji                                     | Rodzaj Transakcji                                                    | Status                                  | Kurs<br>Wymiany                               | Kwota Kupna                                | Kwota Sprzedaży                                        |  |
|                   | Data Operacji Dzień<br>Rozliczenia<br>2019-10-23 2019-10-23                                                   | Nr Transakcji<br>TWK1910003341                    | Rodzaj Transakcji<br>TODAY                                           | Status<br>Zawarta                       | Kurs<br>Wymiany<br>4,2916                     | Kwota Kupna<br>1 EUR                       | Kwota Sprzedaży<br>4,29 PLN                            |  |
|                   | Data Operacji Dzieli<br>Rozliczenia<br>2019-10-23 2019-10-23<br>2019-10-23 2019-10-23                         | Nr Transakcji<br>TWK1910003341<br>TWK1910003330   | Rodzaj Transakcji<br>TODAY<br>TODAY                                  | Status<br>Zawarta<br>Zawarta            | Kurs<br>Wymiany<br>4,2916<br>4,2938           | Kwota Kopna<br>1 EUR<br>1 EUR              | Kwota Sprzedaży<br>4,29 PLN<br>4,29 PLN                |  |
|                   | Data Operacji Dzień<br>Rozliczenia<br>2019-10-23 2019-10-23<br>2019-10-23 2019-10-23<br>2019-10-23 2019-10-23 | Nr Transakeji<br>TV/K1910003341<br>TV/K1910003330 | Rodzaj Transakcji<br>TODAY<br>TODAY<br>FX POD DYSPOZYCJE<br>PRZELEWU | Status<br>Zawarta<br>Zawarta<br>Zawarta | Kurs<br>Wymiany<br>4,2916<br>4,2938<br>4,2907 | Kwota Kupna<br>1 EUR<br>1 EUR<br>11000 EUR | Kwota Sprzedazy<br>4.29 PLN<br>4.29 PLN<br>47197,7 PLN |  |

#### 3.11 | ALERTY KURSOWE

Funkcjonalność informująca użytkownika, za pośrednictwem poczty elektronicznej lub SMS, o interesujących go poziomach kursu walutowego, bez konieczności ciągłego śledzenia zmian rynkowych.

➡ W celu wprowadzenia nowego Alertu kursowego należy skorzystać z zakładki Alerty, a następnie wybrać zakładkę Nowy Alert.

|                       |                                               |                                | ANNA PRZYKLADOWSKA 🌢 Firma Przykładowa (p. 2 n.n. 🝷 | 🗘 Üttavilenia 📔 i Wadamaszi  | 7 Pomoc O Wyleisuj | Alt Wylogowanie 29 47 | - 1.0 |
|-----------------------|-----------------------------------------------|--------------------------------|-----------------------------------------------------|------------------------------|--------------------|-----------------------|-------|
| BNP PARIE             | BAS FX Plenet Bank zmie                       | niającego się świata           |                                                     |                              |                    |                       |       |
| 🕅 Transakeje = Oferty | Historia transaliciji   Alerty   Serwis ekono | miczny • Wnioski Wykresy Tabel | a kursowa 🖸                                         |                              |                    |                       |       |
|                       | ALERTY                                        |                                |                                                     |                              |                    |                       |       |
|                       | Nowy alert                                    | Liczba pozostałych alert       | ów do stworzenia: 5                                 |                              |                    |                       |       |
|                       | PARA WALS?                                    |                                |                                                     |                              |                    |                       |       |
|                       | Wszystkie                                     | •                              |                                                     |                              |                    |                       |       |
|                       | KURS                                          | MIRVNER                        | warrosc                                             |                              |                    |                       |       |
|                       | Wszystkie                                     | <ul> <li>Wszystkie</li> </ul>  |                                                     | Wyszukaj                     |                    |                       |       |
|                       | Para walut                                    | Warunek                        | Okres obowsą                                        | zywania                      |                    |                       |       |
|                       | EUR/PLN                                       | Kurs kup                       | na = 4,2000 od 23-10-201                            | 19 11:47 do 21-11-2019 11:48 |                    |                       |       |
|                       | CHF/PLN                                       | Kurs sprz                      | redazy >= 3,9000 od 23-10-201                       | 19 11:46 do 21-11-2019 11:47 |                    |                       |       |
|                       | USD/PLN                                       | Kurs kup                       | na <= 3,8000 od 31-10-201                           | 19 11:45 do 22-11-2019 11:46 |                    |                       |       |
|                       |                                               |                                |                                                     |                              |                    |                       |       |

Następnie należy wypełnić następujące pola w zakładce Nowy Alert:

- 1. Para walut
- 2. Warunek (większa lub równa dla kursu sprzedaży i mniejsza lub równa dla kursu zakupu)
- 3. Kurs warunku
- 4. Data rozpoczęcia oraz data zakończenia (wraz z godzinami)
- 5. Typ Alertu
- ⇒ Dane w polu adres e-mail lub SMS zostaną przeniesione z ustawień platformy po ich wcześniejszym uzupełnieniu przez użytkownika.

| BNP PAR           | RIBAS   FX Pl@net Bank zmieni                  | ającego się świata            |           |                  |                  |    |  |  |
|-------------------|------------------------------------------------|-------------------------------|-----------|------------------|------------------|----|--|--|
| R Transakcje • Of | erty Historia transakcji Alerty Serwis ekonomi | czny • Wnioski Wykresy Tabela | kursawa C |                  |                  |    |  |  |
|                   | NOWY ALERT                                     |                               |           |                  |                  |    |  |  |
|                   | PARA WINLIFT                                   |                               |           |                  |                  |    |  |  |
|                   | EUR/PLN                                        | 6                             |           |                  |                  |    |  |  |
|                   | WARDNER                                        | ZNAK WARSINGS                 |           | KURS             |                  |    |  |  |
|                   | Kurs kupna                                     | <=                            |           | 4,20             |                  |    |  |  |
|                   | DATA BOZPOCZĘCIA                               | CZAS ROZPOCZĘCIA              |           | DATA ZARDNCZENIA | CZAS ZAKOŃCZENIA |    |  |  |
|                   | 24-10-2019                                     | 11 : 10                       |           | 21-11-2019       | 11 :             | 11 |  |  |
|                   | TYP ALERTU                                     | SMS                           |           |                  |                  |    |  |  |
|                   | SMS                                            | (48) 10020XXXX                |           |                  |                  |    |  |  |
|                   | Anului                                         | 1                             |           | Zapisz           |                  |    |  |  |

- ⇒ Wszystkie wprowadzone Alerty kursowe będą widoczne w zakładce Alerty.
- ➡ W dowolnym momencie można sprawdzić szczegóły, dokonać modyfikacji lub usunięcia wprowadzonego wcześniej Alertu kursowego.

|                   |                                            |            |                           | ANNA PRZYKLADOWSKA 🛎 Firm | a Przykładowa sp. z o m. – 🗍 | O (Istawlenia   | [ Wadamotci ] | \$ POILIDE | O Writest | Act. wylogowanie 23:47 | -76 |
|-------------------|--------------------------------------------|------------|---------------------------|---------------------------|------------------------------|-----------------|---------------|------------|-----------|------------------------|-----|
| BNP PA            | RIBAS FX Pl@net Bank zi                    | mieniają   | cego się świata           |                           |                              |                 |               |            |           |                        |     |
| 🕷 Transalicje = ( | Djerty Historia transakcji Alerty Serwis e | konomiczny | · Wnioski Wykresy Tabela  | karsowa 🗴                 |                              |                 |               |            |           |                        |     |
|                   | ALERTY                                     |            |                           |                           |                              |                 |               |            |           |                        |     |
|                   | Nowy alert                                 | - ji       | Liczba pozostałych alertó | ów do stworzenia: 5       |                              |                 |               |            |           |                        |     |
|                   | PARA WALUT                                 |            |                           |                           |                              |                 |               |            |           |                        |     |
|                   | Wszystkie                                  |            |                           |                           |                              |                 |               |            |           |                        |     |
|                   | KURS.                                      |            | BAUNCK                    | www.most                  |                              |                 |               |            |           |                        |     |
|                   | Wszystkie                                  | E.         | Wszystkie                 |                           |                              | Ŵ               | yszokaj       |            |           |                        |     |
|                   | Para walut                                 |            | Warunek                   |                           | Okres obowiąz                | ywania          |               |            |           |                        |     |
|                   | EUR/PLN                                    |            | Kurs kupna                | a <= 4,2000               | od 23-10-2019                | 9 11:47 do 21-1 | 1-2019 11:48  |            |           |                        |     |
|                   | CHE/PLN                                    |            | Kurs sprze                | edaży ≈= 3,9000           | od 23-10-2019                | 9 11:46 do 21-1 | 1-2019 11:47  |            |           |                        |     |
|                   |                                            |            |                           |                           |                              |                 |               |            |           |                        |     |

# 3.12 | SERWIS EKONOMICZNY

- ☑ Każdy użytkownik ma dostęp, z poziomu zakładki **Serwis ekonomiczny**, do codziennych komentarzy ekonomicznych przygotowanych przez ekonomistów BNP Paribas Bank Polska S.A.
- ☑ W zakładce tej publikowane są aktualne dzienne i miesięczne raporty makroekonomiczne, najświeższe prognozy oraz komentarze z polskich i zagranicznych rynków.

| BNP P        | ARIBAS FX Pl@net Bank zr                    | mieniającego się świata                                                                                                    |                |                  |                    |  |
|--------------|---------------------------------------------|----------------------------------------------------------------------------------------------------|----------------|------------------|--------------------|--|
| Transakcje T | Oferty História transakcji Alerty Servis ek | onómiczny – Wnieski Wykresy                                                                                                    | Tabela kortowa |                  |                    |  |
|              | SERWIS EKONOMIC                             | ZNY                                                                                                    |                |                  |                    |  |
|              | Wiadomości wewn                             | ętrzne                                                                                                    | 0              | Antigoona        |                    |  |
|              | 22-10-2019                                  | 首 23                                                                                                    | -10-2019       | 🖮 Wszystkie      |                    |  |
|              |                                             |                                                                                                    |                | W                | /szukaj            |  |
|              | Data ogłoszenia                             | Priorytet                                                                                                    | Kategoria      |                  | Tytuł władomości   |  |
|              | 23-10-2019                                  | Normalny                                                                                                    | Dzienne        | Dzienny Rapor    | t Makroekonomiczny |  |
|              |                                             | All and a local division of the local division of the local divisi | Datamas        | Dalance Panort I | Makroekonomiczny 2 |  |

# 4.0 WYKRESY

FX Pl@net umożliwia śledzenie zmian średnich kursów walutowych dla wybranych par walut i podgląd wykresów dla tych kursów.

- ➡ Pola edytowalne przez użytkownika:
- 1. Okres (dzienny, tygodniowy, miesięczny, kwartalny, półroczny, roczny)
- 2. Para walutowa
- 3. Rodzaj wykresu (liniowy, OHLC, świecowy)

| nformacyjny kurs | średni |       | Liniowy OHLC | Świecowy |       |         |                                |
|------------------|--------|-------|--------------|----------|-------|---------|--------------------------------|
| ~~~~             | ~      | h     | 2~           | hr       | M     | na /    | 3,85                           |
|                  |        |       |              |          | 0     | 77      | 3.84                           |
| 23. Oct 12:00    | 13:00  | 14/00 | 15:00        | 16:00    | 17:00 | 24. Oct | 3.84<br>3.835<br>3.83<br>11:00 |

| nformacyjny kurs śre                   | dni                                                                                                    | Liniowy OHLC Świecow | vy                     |                                                 |                            |
|----------------------------------------|----------------------------------------------------------------------------------------------------|----------------------|------------------------|-------------------------------------------------|----------------------------|
| """""""""""""""""""""""""""""""""""""" | uluitant and the state of the state of the s | hyper and the        | 11. 11. 11. 11.        | 1                                               | 3.8                        |
|                                        |                                                                                                    | and and a set        | 1411. ( <sup>131</sup> | pertense []                                     | 3,8                        |
| 23. Oct 12'00                          | 13.00 14:00                                                                                                    | 15:00 16:0           | o 17.00                | ] <sup>14</sup> ] <sub>4</sub> 11 <sub>14</sub> | 3.8<br>3.8<br>3.8<br>11:00 |

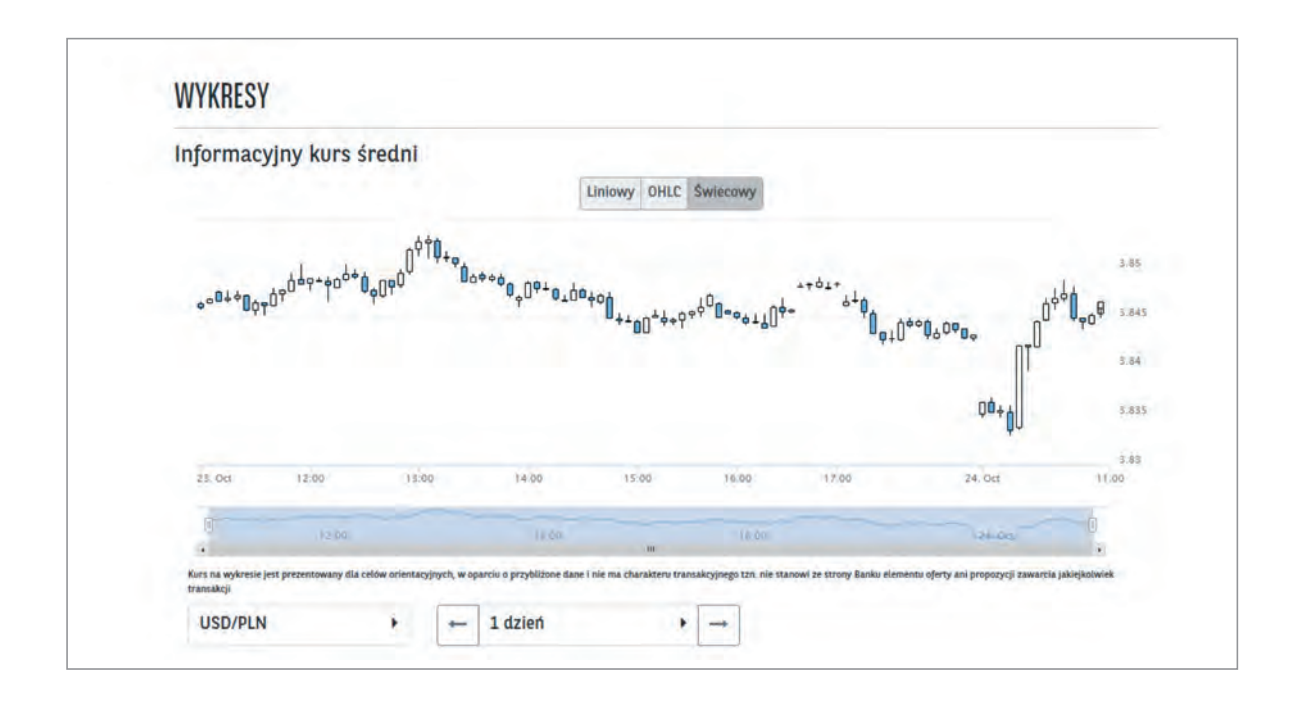

# 4.1 | TABELA KURSOWA

FX Pl@net zapewnia dostęp do aktualnie obowiązujących tabelowych kursów kupna/sprzedaży BNP Paribas Bank Polska S.A. oraz kursów średnich Narodowego Banku Polskiego.

| BNP PARIBAS              | FX Pl@net Bank zmieniając                 | ego się świata                     |          |                 |  |
|--------------------------|-------------------------------------------|------------------------------------|----------|-----------------|--|
| Transakcje • Oferty Hist | eria transakcji Alerty Serwis ekonomiczny | • Wnicshi Wykresy Tabela kursowa 🞗 |          |                 |  |
| 1                        | TABELA KURSOWA BANKU                      |                                    |          |                 |  |
|                          | Waluta                                    | Kupno                              | Sprzedaż | Kurs średni NBP |  |
|                          | 1 AUD                                     | 2.5723                             | 2.7727   | 2.5723          |  |
|                          | 1 BGN 🚃                                   | 2.1089                             | 2.3307   | 2.1089          |  |
|                          | 1 CAD [+]                                 | 2.8496                             | 3.0716   | 2.8496          |  |
|                          | 1 CHF                                     | 3.8631                             | 4.0611   | 3,9631          |  |
|                          | 1 CNY                                     | 0.5270                             | 0.5824   | 0.5270          |  |
|                          | 1 CZK                                     | 0.1614                             | 0.1738   | 0.1614          |  |
|                          | 1 DKK                                     | 0.5596                             | 0.6032   | 0.5596          |  |
|                          | 1 EUR                                     | 4.1507                             | 4.5327   | 4.1507          |  |
|                          | 1 GBP                                     | 4.7511                             | 5.1213   | 4.7511          |  |
|                          | 100 HUF 🚞                                 | 1.2571                             | 1.3549   | 1.2571          |  |
|                          | 1 ILS 重                                   | 1.0846                             | 1.1402   | 1.1124          |  |
|                          | 100 JPY                                   | 3.5035                             | 3.7763   | 3.5035          |  |

# DZIĘKUJEMY

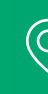

BNF Fai ul. Kasprzaka 2 BNP Paribas Bank Polska S.A. 01-211 Warszawa

Zespół e-commerce 🛞 22 563 88 70 | WWW.BNPPARIBAS.PL

BNP Paribas Bank Polska Spółka Akcyjna z siedzibą w Warszawie przy ul. Kasprzaka 2, 01-211 Warszawa, zarejestrowany w rejestrze przedsiębiorców Krajowego Rejestru Sądowego przez Sąd Rejonowy dla m. st. Warszawy w Warszawie, XIII Wydział Gospodarczy Krajowego Rejestru Sądowego pod nr KRS 0000011571, posiadający NIP 526-10-08-546 oraz kapitał zakładowy w wysokości 147 593 150 zł w całości wpłacony.

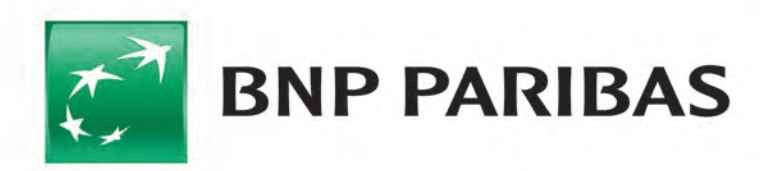

Bank zmieniającego się świata